## 1) Open pdf document

2) Click on Tools

a.

| ine concerner      |                            | aon nep                                             |                                      |
|--------------------|----------------------------|-----------------------------------------------------|--------------------------------------|
| Home 1             | Tools                      | CMS-2.pdf                                           | ×                                    |
| 🗈 🕁                |                            | $\overline{\mathbb{Q}}$                             |                                      |
| i. Click on        | Certificates               |                                                     |                                      |
|                    | D'9                        |                                                     |                                      |
|                    | Certificates               |                                                     |                                      |
|                    | Add 💌                      |                                                     |                                      |
| 1.<br>ii. Click on | Digitally Sign             |                                                     |                                      |
|                    |                            |                                                     |                                      |
|                    | $\bigcirc$                 |                                                     | × 5                                  |
| 1                  | Digit                      | ally Sign                                           | ne Stamp                             |
|                    |                            |                                                     |                                      |
| iii. Click OK      |                            |                                                     |                                      |
|                    | Adobe Acrobat              |                                                     |                                      |
|                    | Using your<br>signature to | mouse, click and drag to<br>appear. Once you finish | draw the area wh<br>dragging out the |

| ł | Adobe A | ACrobat                                                                 | -       |
|---|---------|-------------------------------------------------------------------------|---------|
|   | _       |                                                                         | ŀ       |
|   |         | Using your mouse, click and drag to draw the area where you would like  | e the 🚽 |
| 1 |         | signature to appear. Once you finish dragging out the desired area, you | will be |
| 1 |         | taken to the next step of the signing process.                          | t t     |
| 1 |         |                                                                         | ŀ       |
| 1 | Do      | not show this message again                                             |         |
|   |         |                                                                         |         |
|   |         |                                                                         | ОК      |
|   |         |                                                                         |         |
|   |         |                                                                         |         |

- iv. This will change the cursor to a + and will allow you to create a box where the signature should be placed
  - 1. This will then open the Sign with a Digital ID box

1.

|      | Sign with a Digital ID                                  | ×   |
|------|---------------------------------------------------------|-----|
| 2    | Choose the Digital ID that you want to use for signing: | esh |
| a.   |                                                         |     |
| b. ( | Choose your digital ID                                  |     |

P

c. If you do not have a digital ID you will need to select Configure New Digital ID

|    | Configure New Digital ID Cancel Continue |  |
|----|------------------------------------------|--|
| i. |                                          |  |

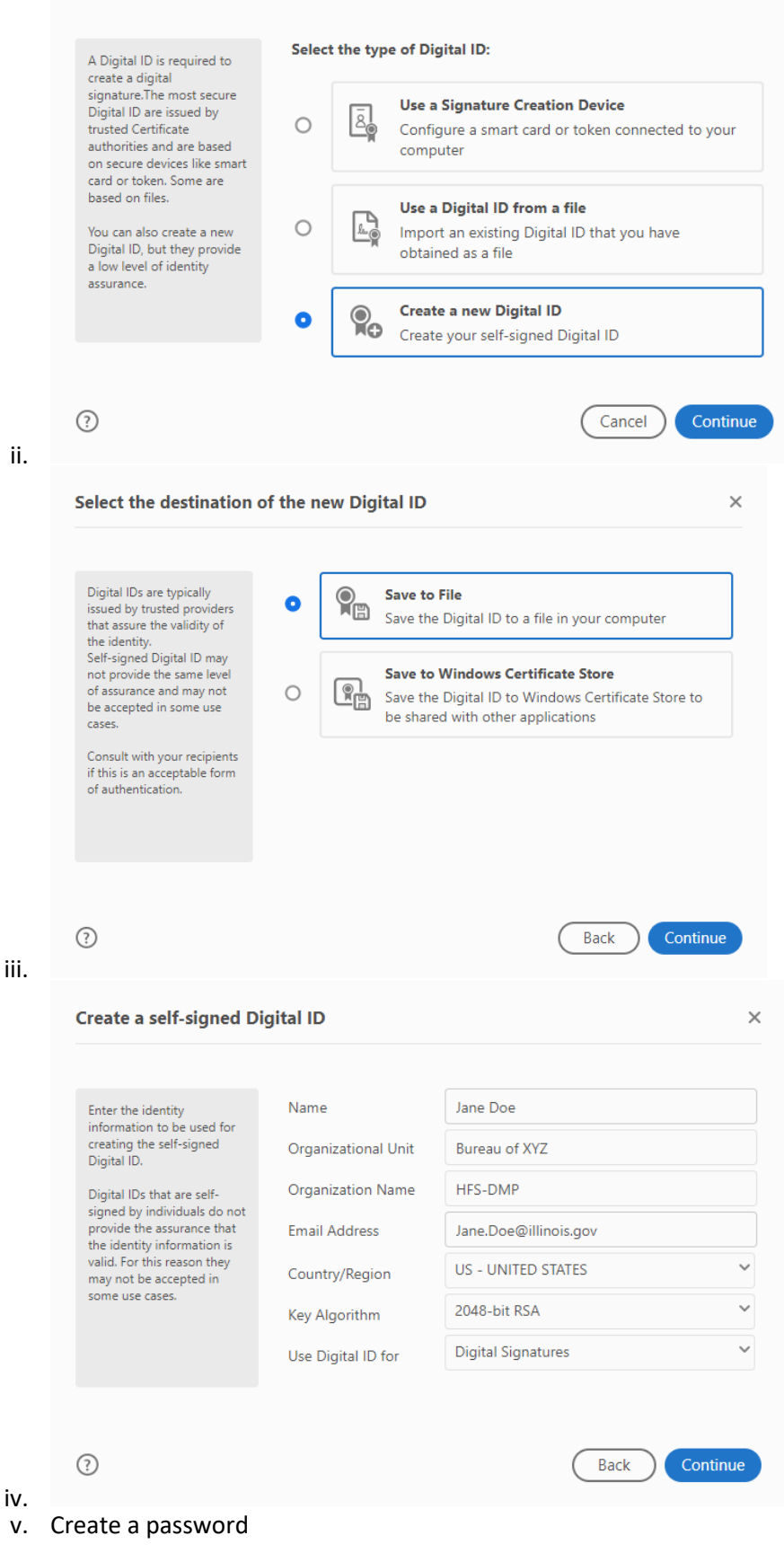

|      |                | Save the self-signed Digital ID to a file $\times$                                                                                                    |                                                                                        |                                                                                          |                                         |
|------|----------------|----------------------------------------------------------------------------------------------------|----------------------------------------------------------------------------------------|------------------------------------------------------------------------------------------|-----------------------------------------|
|      |                | Save the self-signed Di<br>Add a password to protect<br>the private key of the<br>Digital ID. You will need this<br>password again to use the<br>Digital ID for signing.<br>Save the Digital ID file in a<br>known location so that you<br>can copy it or back it up. | gital ID to a file Your Digital ID wi C:\Users\dennis Apply a passwor Confirm the pass | II be saved at the follow<br>e.parker\AppData\Roan<br>rd to protect the Digita<br>sword: | ing location :<br>hing\Adobe\Acr Browse |
| vi.  | 1.<br>Now your | ⑦<br>• Digital ID is crea<br>Sign as "Jane Doe"                                                                                                    | ited                                                                                   |                                                                                          | Back Save                               |
|      |                | Appearance Standard Text                                                                                                    |                                                                                        | ~                                                                                        | Create                                  |
|      |                | Jane                                                                                                    |                                                                                        | Digitall<br>by Jan                                                                       | y signed<br>e Doe                       |
|      |                | Doe                                                                                                    | J                                                                                      | Date: 2<br>14:31:3                                                                       | 2022.04.29<br>33 -05'00'                |
|      |                | Lock document after si                                                                                                    | gning                                                                                  |                                                                                          | View Certificate Details                |
|      |                | Review document content                                                                                                    | that may affect sig                                                                    | Ining                                                                                    | Review                                  |
|      | 1              | Enter the Digital ID PIN or P                                                                                                    | assword                                                                                |                                                                                          | Back Sign                               |
| vii  |                | r paceword and C                                                                                                    | lick sign                                                                              |                                                                                          |                                         |
| VII. | Type you       | i passworu and C                                                                                                    | LICK SIGIT                                                                             |                                                                                          |                                         |
|      | 1. T           | his will then pror                                                                                                    | npt you to s                                                                           | save the doci                                                                            | ument so save it                        |

somewhere you can locate it quickly.Once saved your digital signature should now be visible where you created the signature block and should look similar to below example

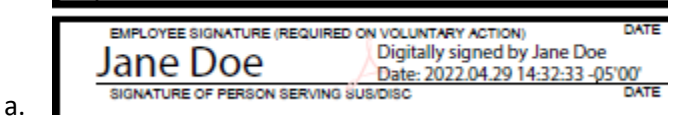